مراحل درخواست دانشنامه

۱- ورود به سامانه دانشگاهی:

#### https://edu.hmu.ac.ir

|                                                                |                                                                   | <u> </u>                                                           |                                            |
|----------------------------------------------------------------|-------------------------------------------------------------------|--------------------------------------------------------------------|--------------------------------------------|
| aā ištauda rūšiņu 🗖                                            | culture la blažal                                                 | . :Juu ellel                                                       | na na malia                                |
| امکان بردانت های الکترونیکی منفر قد با کارت.<br>های شناب بانکی | اگر می خواهید مستولین مستقیم حرف شما را<br>بشتوند اینجا وارد شوید | اترین خبرهای ما و همچنین اخبار آرشیو را با<br>ورود به اینجا ببینید | ورود به سامانه با نام کاربری و رمز عبور    |
|                                                                |                                                                   |                                                                    |                                            |
|                                                                |                                                                   |                                                                    |                                            |
| دروس ارانه شده                                                 | رشته های فعال                                                     | ساختار آموز شي                                                     | تقويم آموز شي                              |
| کی 🕎 🚽 مشخصات کامل دروس اراده شده در ترم جاری                  | مشخصات رشته های فعال آموزشی دانشجو                                | ساختار آموزشی شامل دانشکده ها، گروه های                            | شامل تاریخ انتخاب واحد، حذف و اضافه و زمان |

۲-از بین منوهای متعدد گزینه درخواست مدرک فارغ التحصیلی را انتخاب نمایید.

| _                                                                                  |                                                                                  |                                                                                   |                                                                               |                                                                          |  |
|------------------------------------------------------------------------------------|----------------------------------------------------------------------------------|-----------------------------------------------------------------------------------|-------------------------------------------------------------------------------|--------------------------------------------------------------------------|--|
|                                                                                    | یردافت های منفرقه<br>امکان پردفت های انگرویکی خطره با کرت<br>های نشب بکش         | ارتباط با مستولین<br>اگر می توانید سیونی سنتیم مرفد شده را<br>بندود دیده وزند خود | اطلاع رسانی<br>آلارین شرطه با و معین شیار قریم را با<br>ورود به اینا بینم     | ورود به سامانه<br>۲۰۰۱ می مرابعه و بر سام                                |  |
|                                                                                    |                                                                                  |                                                                                   |                                                                               |                                                                          |  |
| سیالیس دروس<br>۱۹۹۰ میلادی افز، سیالیس دروس<br>معادی افز، سیالیس دروس مریک درس     | دروس ارانه شده<br>مختمان کارز مربی ارامه مده مرتوم ارو<br>برای تنقیه واند        | ر شند های فعال<br>مشاهات رفند های اهال آموزش، داننجو پذیر                         | سانتار آموز شی<br>سانتر اور شی مانی داشته ما دروسهای<br>آموز شی در ننده دسیای | تقوم آموزشی<br>میل عرف منابع و نیان<br>فویر تر این تلف –                 |  |
| پروژه و پایان نامه ها<br>مسعو در بروژه و پایان نامه ها نامیوییان و<br>نیش منصف کیا | در فواست مدارک قارغ التعمیلی<br>بت درموست اطامارک قارغ التعمیلی<br>دانشمون قدیمی | درخواست میعانی از<br>تیت درخواست میعانی از<br>موسف توزین                          | ېلېرش<br>پېرې د د د د د د د د د د د د د د د د د د                             | اساتود<br>جندی اماید اهار و مدین به مقادات<br>الاعمامی هر استاد          |  |
|                                                                                    |                                                                                  |                                                                                   | دوره های آموزش آزاد<br>ایست و مندمان انتان دوره های آموزشی آزاد               | کار آموزی و کارورزی ها<br>محمود در اتون و کارورزی ها<br>سارق مخطعات آنها |  |
|                                                                                    |                                                                                  |                                                                                   |                                                                               |                                                                          |  |

### ۳-در پنجره باز شده کد ملی و شماره شناسنامه را وارد نمایید.

|                                                                                                    | نشگاه حضرت معصومه (س) درخواست مدارک فارغ التحصیلی 🗙 |
|----------------------------------------------------------------------------------------------------|-----------------------------------------------------|
| ىلادد خاست مددر مارك فارغ التحسيلي 🚳                                                                              |                                                     |
| کد ملی (برای دانشجویان اتباع شماره کنرنامه) :<br>شماره شناسنامه با رمزعبور (برای دانشجویان اتباع شماره کنرنامه) : |                                                     |
| 126673                                                                                                    |                                                     |
| عبارت تصویری :<br>رمز. <u>عبور را فرامون کرده ام</u>                                                              |                                                     |
| ورود به سامانه                                                                                                    |                                                     |
| 962                                                                                                    |                                                     |
|                                                                                                    |                                                     |
|                                                                                                    |                                                     |
|                                                                                                    |                                                     |

## ۴-در صفحه بعد روی گزینه انتخاب کلیک کنید

| چهارشنبه ۱۴۰۱/۹/۲۳ |           |         |                               |      | تحصيلى ×                | درخواست مدارک فارغ ۱۱ | دانشگاه حضرت معصومه (س) |  |
|--------------------|-----------|---------|-------------------------------|------|-------------------------|-----------------------|-------------------------|--|
|                    |           |         |                               | ستم  | ن دانشجویان موجود در سی | ليسن                  |                         |  |
|                    | п         |         |                               |      |                         | 961                   |                         |  |
|                    | ~V        | معدل کل | رشته تحصيلى                   | نامر | نام خانوادگې            | کد آموزشنی            |                         |  |
|                    | انتحاب    | 18.01   | كارشناسي بيوسته كارشناسي حفوق | زهرا | اردانې                  | 86122101              |                         |  |
|                    | $\square$ |         |                               |      |                         |                       |                         |  |
|                    |           |         |                               |      |                         |                       |                         |  |
|                    |           |         |                               |      |                         |                       |                         |  |
|                    |           |         |                               |      |                         |                       |                         |  |
|                    |           |         |                               |      |                         |                       |                         |  |
|                    |           |         |                               |      |                         |                       |                         |  |
|                    |           |         |                               |      |                         |                       |                         |  |
|                    |           |         |                               |      |                         |                       |                         |  |
|                    |           |         |                               |      |                         |                       |                         |  |
|                    |           |         |                               |      |                         |                       |                         |  |
|                    |           |         |                               |      |                         |                       |                         |  |

۵- از بین گزینه های مدرک تحصیلی روی دانشنامه کلیک نمایید

| <ul> <li>درخواست مدار ک فارغ التحميلى</li> <li>درخواست خان فندس</li> <li>درخواست خان فندس</li> <li>درخواست خان فنده</li> <li>درخواست خان فنده</li> <li>درخواست خا</li></ul> |  |
|----------------------------------------------------------------------------------------------------|--|
| راهنما<br>و ماهنها استفاده از ساهانه<br>مالاهه واهنماک استفاده از ساهانه<br>اینگیرک درخواست های ثبت شده                                                                                                    |  |
|                                                                                                    |  |
| جستجو در کلیه فیلد ها                                                                                                    |  |
|                                                                                                    |  |
| المستقدم ريزمرين - كدمحت                                                                                                    |  |
| ی گواهیایه موف ای اور دانشجویان داخل 💽 امور دانشجویان داخل                                                                                                    |  |
| کا الله استفادم ریز نفرات                                                                                                    |  |
|                                                                                                    |  |
|                                                                                                    |  |

۶-در پنجره باز شده در بخش مشخصات تحصیلی پس از چک کردن اطلاعات و صحت آن ها روی دکمه ثبت کلیک کنید.

| چهارشنبه ۱۴۰۱/۹/۲۳ |                                   | _>                                                                  | ویان × دانشنامه <sub>ک</sub>                    | خواست مدارک فارغ التحصیلی  🗙 لیست دانشج                         | دانشگاه حضرت معمىومه (س) در                                                                                                    |
|--------------------|-----------------------------------|---------------------------------------------------------------------|-------------------------------------------------|-----------------------------------------------------------------|----------------------------------------------------------------------------------------------------|
|                    |                                   |                                                                     |                                                 | مشخفات تحميلى                                                   | مشخصان نحمیلی<br>آدرس                                                                                                    |
|                    |                                   | 40L                                                                 | دانس<br>8612210<br>هرا<br>درانس م               | کد آموزشی : [<br>نام : زم<br>نام خلودگی : [                     | مرحله نهائه ( در انتها<br>ابنجا را کلیک کنیز و<br>گزینه ارسال جوت<br>بررسای را بزیند در غیر<br>ابنصورت درخواست<br>شما بررسای تحواهد<br>شد ) |
|                    | عکس دکمه ثبت را بزنید<br>1386 📃 🗧 | بعد از انتخاب عکس برای نمایش<br>سال ورود :<br>تاریخ شروع به تحصیل : | رن ب<br>اول                                     | حنسيت :<br>نيمسان وروني :                                       |                                                                                                    |
|                    | ↓<br>↓<br>↓                       |                                                                     | دانشگاه حضرت معصومه (س)<br>دانشگاه علوم انسانتی | دانشىگاە :<br>دانشىگەە :                                        |                                                                                                    |
|                    | •                                 | ف دانشکده علوم انسانی                                               | 21 ) حقوق رورانه مفطع کارشناسبی گروه حقو        | کد رشته :                                                       |                                                                                                    |
|                    | آموزش محور 🔹<br>منطقه 3 ×         | دوره آمورشی :<br>نوع تعهد :                                         | کارشناسی بیوسته<br>                             | مفطع تحمیلی : (<br>کد رهگیری وام مندوق وقاه : (<br>ن ماه محمد : |                                                                                                    |
|                    |                                   |                                                                     |                                                 | <mark>ست</mark>                                                 |                                                                                                    |

# ۷- در قسمت بعد ، از منوی ادرس اطلاعات خود را بروزرسانی نمایید و دکمه ثبت را بزنید و در پایان روی گزینه مرحله نهایی کلیک کنید

| چهارشنبه ۴۰۱/۹/۲۳   |                                   |                                                                              | × دانشنامه ×                                                                                                    | رک فارغ التحصیلی 🗙 لیست دانشجویان                                                                                                    | گاه حضرت معصومه (س) در خواست مدا                        |
|---------------------|-----------------------------------|------------------------------------------------------------------------------|----------------------------------------------------------------------------------------------------|----------------------------------------------------------------------------------------------------|---------------------------------------------------------|
|                     |                                   |                                                                              |                                                                                                    | 0                                                                                                    |                                                         |
|                     | لکام وارد کردن                    | در صورت استفاده از کوشنی های ایفون ه<br>و اعداد را به صورت لانین وارد کنید.) | مهد : 1460روز هزینه قابل پرداخت : 8,395,200 (<br>۹ کلید خود را بر روگ حالت لاتین قرار دهید                                 | ادرس تعداد باقی مانده ته<br>مفادیر عددگ"، صفحة                                                                                                    |                                                         |
|                     |                                   | شهره                                                                         | نىخاب كنيد 🗸                                                                                                    | استان : (لطفاات                                                                                                    | يله بيانې ( در اينيا                                    |
| <u>1</u> 🗖          |                                   |                                                                              |                                                                                                    | خيابان و کوجه و بلاک :                                                                                                    | تا را کلیک کنید و<br>به ارسال جهت                       |
|                     |                                   | يست الكترونيكي :                                                             | *                                                                                                    | کد بستی :                                                                                                    | سان را برنید در غیر<br>سورت درخواست<br>با بررسای نخواهد |
| ح ادرس و شماره تلقن |                                   | تلفن همراه : 09137497610                                                     |                                                                                                    | تلفن ثابت :                                                                                                    |                                                         |
|                     |                                   |                                                                              |                                                                                                    | تماس اضطراري :                                                                                                    |                                                         |
|                     |                                   |                                                                              |                                                                                                    |                                                                                                    |                                                         |
|                     |                                   |                                                                              | The second second second second second second second second second second second second second second second se            |                                                                                                    |                                                         |
|                     | جه داشته باشید گه                 | سخاصی مجار به دریافت مدارک شاما هستند؟ تو<br>تحویل بگیرند.                   | نوسط اداره پست، به غیر از شما چه شخص یا از<br>ر یا فرزند را با شما دارند می توانند مدرک شما ر                              | در هنگام تحویل بسته دانش آموختگی ت<br>صرفاً افرادی که تسبت پدر، مادر، همس                                                                                                 |                                                         |
|                     | جه داشته باشید که                 | مخاصی مجار به دریافت مدارک شما هستند؟ تو<br>تحویل بگیرند.<br>که ماده         | نوسط اداره بست، به غیر از شما چه شخص یا از<br>ر یا فرزند را با شما دارند می توانند مدرک شما ر<br>ام                        | در هنگام تحویل بسته دانش آموختگی ت<br>مرقا افرادی که تسبت بدر، مادر، همسر<br>مرقا افرادی افرادی افرادی مادر، مادر، مادر، مادر، م                                          |                                                         |
|                     | جه داشته باشید که<br>نسیت<br>ا    | مخاصی مجار به دریافت مدارک شما هستند؟ تو<br>تحویل بگیرند.<br>کد ملی          | نوسط اداره بست، به غیر از شما چه شخص یا از<br>ر یا فرزند را یا شما دارند می توانند مدرک شما ر<br>ام نام خانوادگی           | در شنگام تحویل بسته دانش آموخنگی ت<br>مرقا افرادی که نسبت پیر، هادر، همس<br>بردیف نا<br>س                                                                                 |                                                         |
|                     | جه داشته باشید که<br>نسیت<br>ب    | مخاصی مجار به دریافت مدارک شما هستند؟ تو<br>تحویل بگیرند.<br>کد ملای         | نوسط اداره بست، به عبر از شما چه شخص یا از<br>ریا فرزند را با شما دارند می توانند مدرک شما ر<br>ام نام خانوادگی            | در شکام تحویل بسته دانش آموختگی نا<br>موتا افرادی که نسبت بیدر مادر، همس<br>با با با با با با با با با با با با با ب                                                      |                                                         |
|                     | جه داشته باشید که<br>انسیت<br>جاب | مخاص محار به دریافت مدارک شما هستند؟ تو<br>تحویل بگیرند.<br>کد هلی           | وسط اداره بست، به عبر از شما چه شده چه شرق می<br>ریا فرزند را با شمه دارند می توانند مدرک شما<br>ام این این می توانند کرد. | در هنگام نحول بسنه دانش آمودگی در<br>مرکا آثاراد که نسبته بیر، عادر هدست<br>ا آثار که اسبته دانش آمودگی در معنی تا<br>مرکا آثار که می می می می می می می می می می می می می | L                                                       |
|                     | حه داشته باشید که<br>نسیت<br>جان  | مخاص محار به دریافت مدارک شما هستند؟ تو<br>تحویل بگیرند.<br>کد هایی          | وسط اداره بست، به عبر از شما که شدهی با ا<br>ریا قررند را با شما دارند می تواند مدرک شما<br>ام ایم خانوادگی                | در هنگام تحول بسته دانش آمودگی در<br>مرا آلزادی که نسبته بین عادر هدست                                                                                                    |                                                         |
|                     | حه داشته باشید که<br>نسیت<br>جان  | محاصن محار به دریافت مدارک شدها هستند؟ تو<br>تحویل بگیرند.<br>کد علی         | وسط اداره بست، به عبر از شما چه شیرتمی یا ا<br>ریا فرزند را یا شما دارند می تواند مدرک شما<br>ام ایم حانوادگی              | در هنگام نمول بسته دانش آمودگی در<br>مرا افرادی که نسبته بین عادر همین                                                                                                    |                                                         |
|                     | حه داشته باشید که<br>نسیت<br>جاب  | محاصن محار به دریافت مدارک شدها هستند؟ تو<br>تحویل بگیرند.<br>کد علی         | وسط اداره بست، به عبر از شما چه شیرتمی یا ا<br>ریا فرزند را یا شما دارند می تواند مدرک شما ر<br>ام ایر از مراجع دانوادگی   | در هنگام نمول بسنه دانش آمودگی در همین<br>مرا افرادی که نسبته بین عادر همین<br>بریمی یا<br>بریمی یا<br>بریمی یا                                                           |                                                         |
|                     | حه داشته باشید که<br>نسیت<br>جاب  | محاصن محار به دریافت مدارک شیما هستند؟ تو<br>تحویل بگیرند.<br>کد ملی         | وسط اداره بست، به عبر از شما چه میشی با<br>ر با فرزند را با شما دارند می تونند مدرک شما<br>ام ایم خانوادگی                 | در هنگام نمول بسنه دانش آمودگی در هند.<br>مرا افرانی که نسبته بین عادر هند.<br><u>ا</u>                                                                                   |                                                         |
|                     | حه داشته باشید که<br>نسبت<br>جاب  | محاصن محار به دریافت مدارک شدها هستند؟ تو<br>تحویل بگیرند.<br>کد ملی         | وسط اداره بست، به عبر از شما چه میشی با<br>ر با فرزند را با شما دارند می تونند مدرک شما<br>ام ایم خانوادگی                 | در هنگام نمول بسنه دانش آمودگی در هند.<br>مرا آلزان که نسبته بین عادر هند.<br><u>ا</u>                                                                                    |                                                         |

## در صفحه آخر روی گزینه ارسال جهت برسی کلیک نمایید.

| → C                |          |         |                      |                               | • 6 \star 🛛 🕯                                                                                                    |
|--------------------|----------|---------|----------------------|-------------------------------|----------------------------------------------------------------------------------------------------|
| چهارشنبه ۱۴۰۱/۹/۲۳ |          | شنامه × | ليست دانشجويان X دان | درخواست مدارک فارغ التحصیلی X | دانشگاه حضرت معصومه (س)                                                                                                    |
|                    |          |         |                      | ترمین اسانی<br>اسان حیث برسی  | مشخصان الحمیلی<br>آدری<br>مرحله بهانی ( در انبها<br>گریه آدرسا حوب<br>اینجور در طایب<br>بیدها در حوالیت<br>بیدها بر درسان بخواهد |
|                    | Cuelting |         |                      |                               |                                                                                                    |
|                    |          |         |                      |                               |                                                                                                    |
|                    |          |         |                      |                               |                                                                                                    |
|                    |          |         |                      |                               |                                                                                                    |
|                    |          |         |                      |                               |                                                                                                    |
|                    |          |         |                      |                               |                                                                                                    |

## مدارک مورد نیاز جهت دریافت دانشنامه

### دانشجویان دوره روزانه:

یک قطعه عکس ۲\*۴ جدید

لغو تعهدات آموزش رایگان

تسويه كامل وام صندوق رفاه دانشجويي وارائه فرم تسويه

اصل گواهینامه موقت کارشناسی

دانشجویان شبانه:

یک قطعه عکس ۲\*۴ جدید

تسويه كامل وام صندوق رفاه دانشجويي وارائه فرم تسويه

اصل گواهینامه موقت کارشناسی